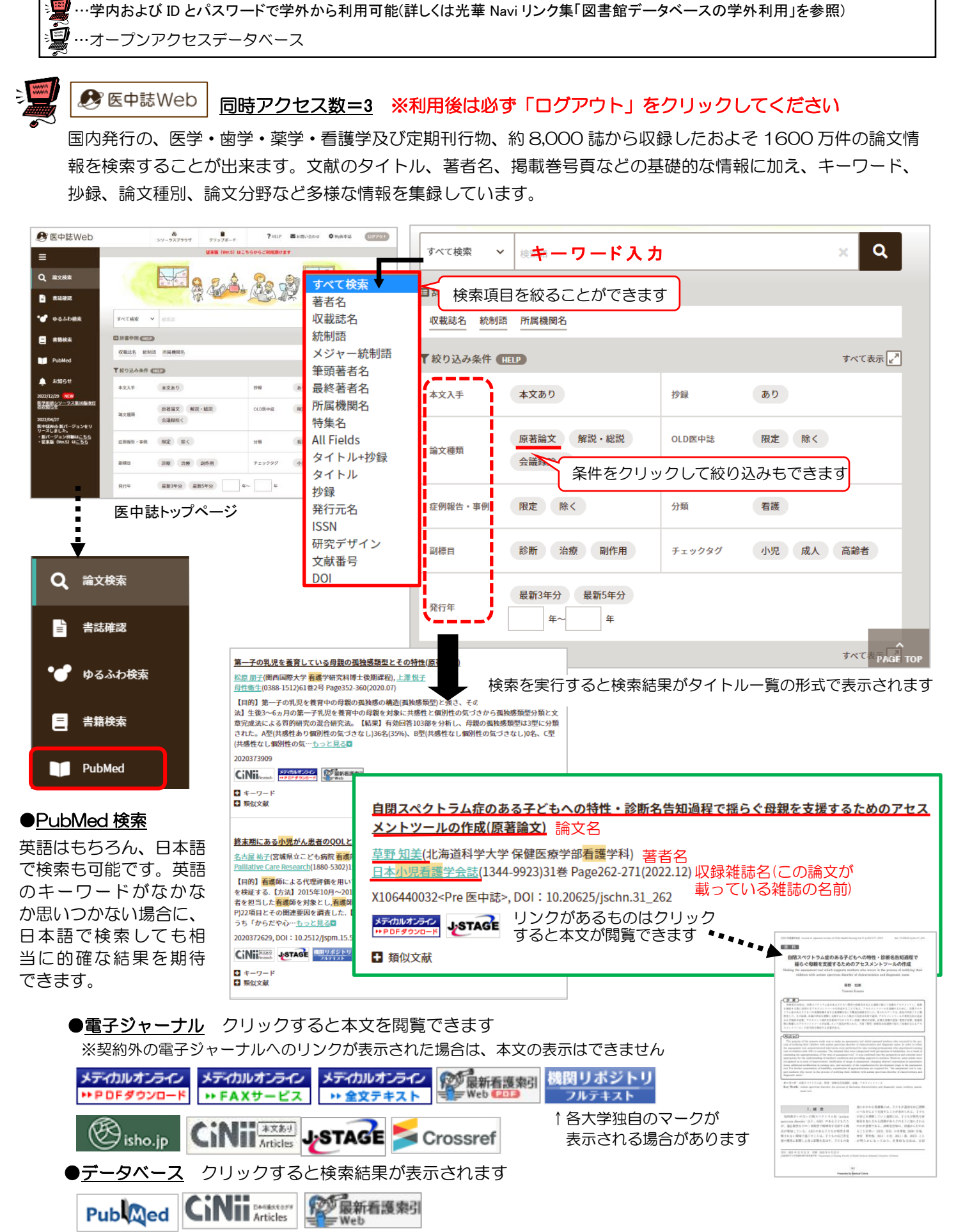

<sup>※「</sup>PubMed」はフリーで公開されている記事もあります

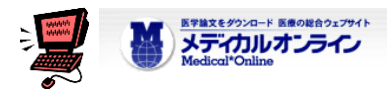

医療関係者のための医療情報の総合WEBサイトです。日本国内の学会・出版社発行の雑誌に掲載された医学、 歯学、薬学、看護学、医療技術、栄養学、衛生・保健などのあらゆる医学関連分野の「医学文献」から検索し、 必要な文献はその場で全文閲覧・ダウンロードが可能です。

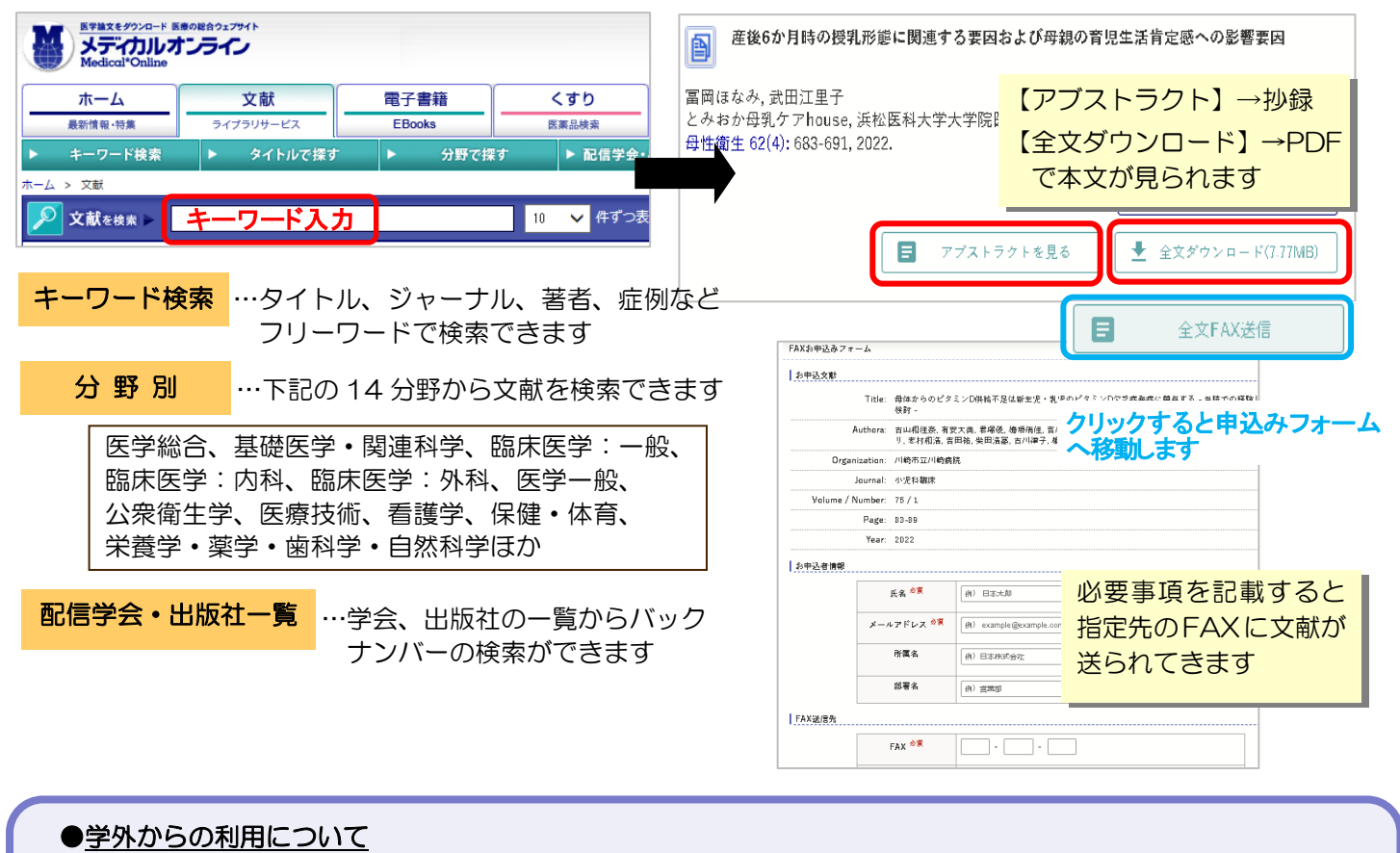

学内環境のパソコンからサイト内右上にある「My ページ登録」をする必要があります。 (有効期限は 180 日です。引き続き利用するためには更新が必要です。)

|                                                                                                    |                                                                                                    | ご登録者情報                                                                                                    |
|----------------------------------------------------------------------------------------------------|----------------------------------------------------------------------------------------------------|----------------------------------------------------------------------------------------------------|
| <ul> <li>京都光華女子大学様</li> <li>旧: IP認証<br/>会員極別: 法人会員<br/>プラン 種別: フリーアクセス</li> <li>基金表を見る</li> <li>「レージのダイン」<br/>Myページについて</li> <li>ログアウト</li> <li>「ハリ ページ新規登録」<br/>をクリックする。</li> </ul> | <ul> <li>会員規約および個人<br/>情報の取扱いについ<br/>て確認し、「同意する」<br/>をクリックする。</li> <li>必<br/>は</li> </ul>                                                                                                    | また前 さき     性     キ       はぼ さき     05     0 x       生 */1 */1 */1 */1 */1 */1 */1 */1 */1 */1                                                 |
| ④ 次へに進むと仮登録<br>が完了し、登録した<br>メールアドレスに本<br>登録の URL が送付<br>される。                                                                                                    | <ul> <li>              「コグインパスワード             「ワインパスワード             『ジーキャンパスワード             ジェキ病無等な文字以上             ジェキ病無等な文字以上             ジェネ病             ジェキ病無等な文字以上             ジェネ病             ・登録ボタンのクリックは1回でお悪いします。             ・登録ボタンをダブルクリックなどで連載してクリックすると2重登せたな場合がございます。             ・登録             ジョー             ・登録ボタンをダブルクリックなどで連載してクリックすると2重登せたな場合がございます。             ・登録             ・登録ボタンをダブルクリックなどで連載してクリックすると2重登せたな場合がございます。             ・登録             ・登録ボタンをダブルクリックなどで連載してクリックすると2重登せたな場合がございます。             ・登録             ・登録</li></ul> | <ul> <li>※⑤の画面ではなく、下記<br/>画面が表示された場合は、<br/>学外環境から接続していま<br/>す。学内環境でメールを開<br/>さなおし、⑤へ。</li> <li>・・・・・・・・・・・・・・・・・・・・・・・・・・・・・・・・・・・・</li></ul> |

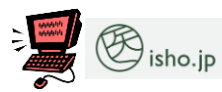

医書.JP は国内発行の医学、看護分野のジャーナルや学会誌を検索できます。看護、リハビリ、 分野の契約誌(●表示)で本文を閲覧できます。

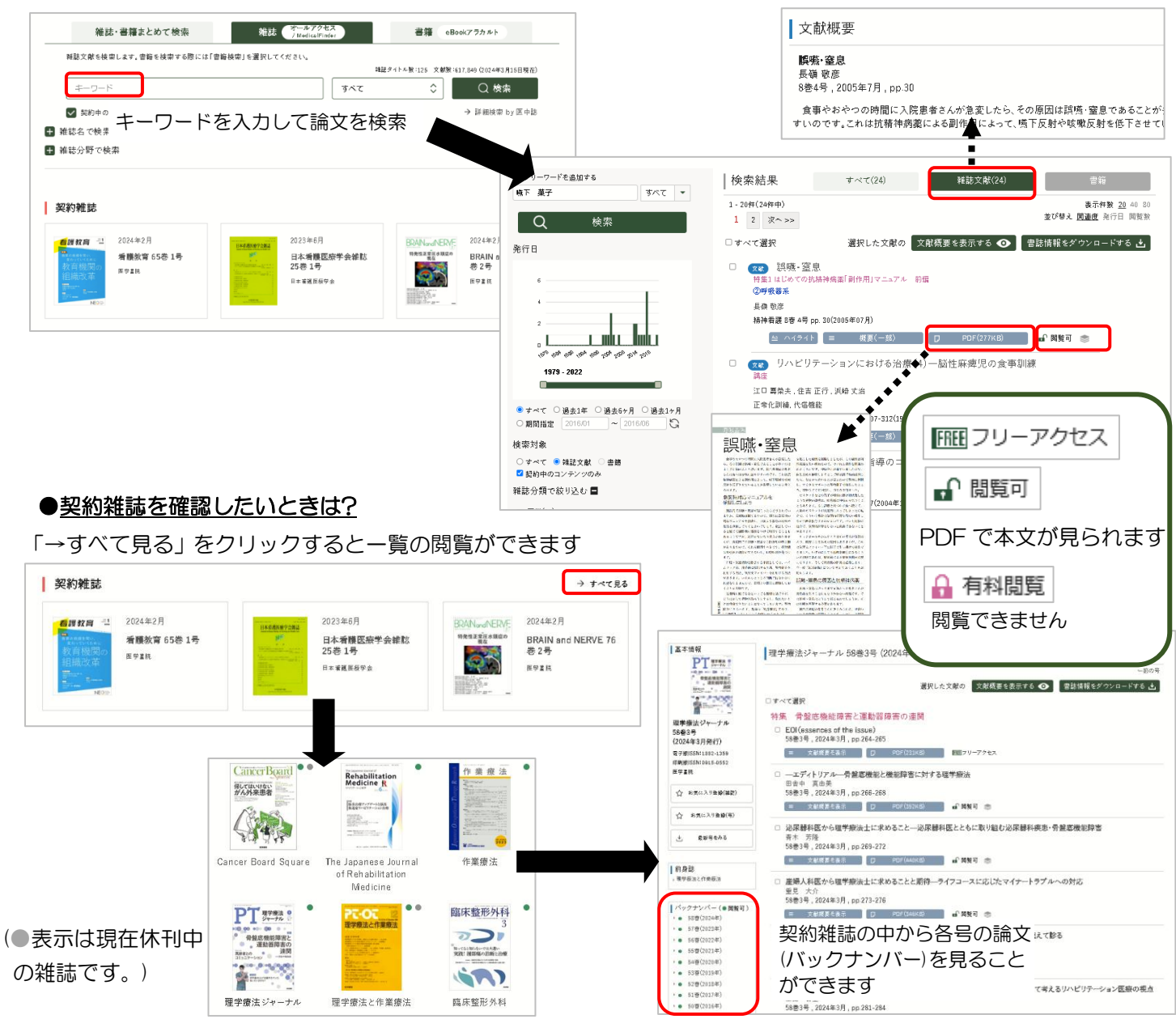

WWW 最新看護索引Web 同時アクセス数=1 ※利用後は必ず「ログアウト」をクリックしてください

最新看護索引 Web は、日本看護協会図書館で所蔵する国内発行の看護および周辺領域の雑誌・紀要等に掲載された 文献の中から、看護の実践・研究・教育に関する文献を集めたデータベースです。

『日本看護学会論文集』第42回(2012年)~51回(2021年終刊)、『日本看護学会誌』第17巻(2022年)~、 『日本看護協会調査研究報告』の本文閲覧・ダウンロードが可能です。

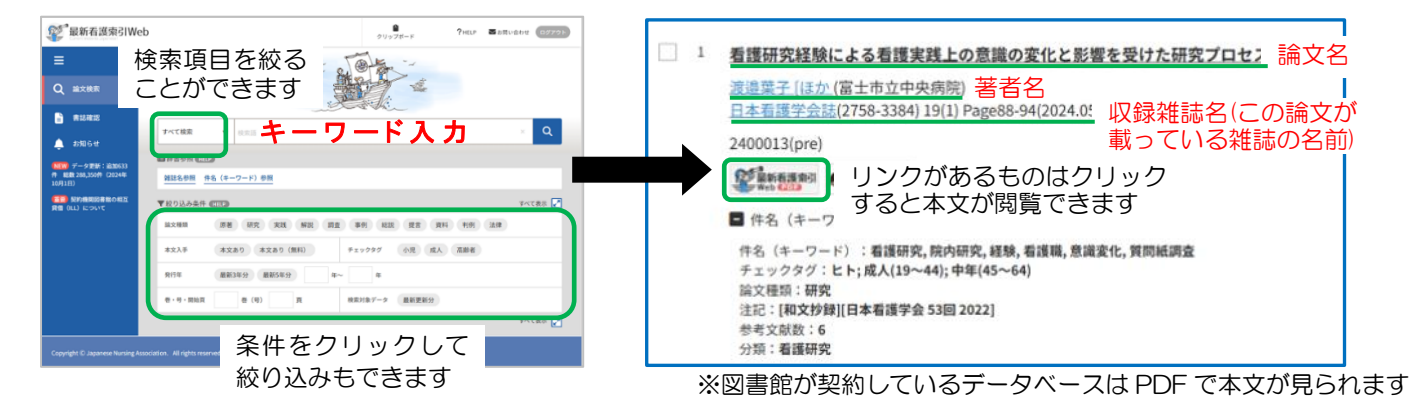

CiNii Research

CiNii Research では文献だけでなく、外部連携機関、機関リポジトリ等の研究データ、KAKEN の研究プロジェクト情報などを含めて気軽に横断検索することができます。

簡易検索画面

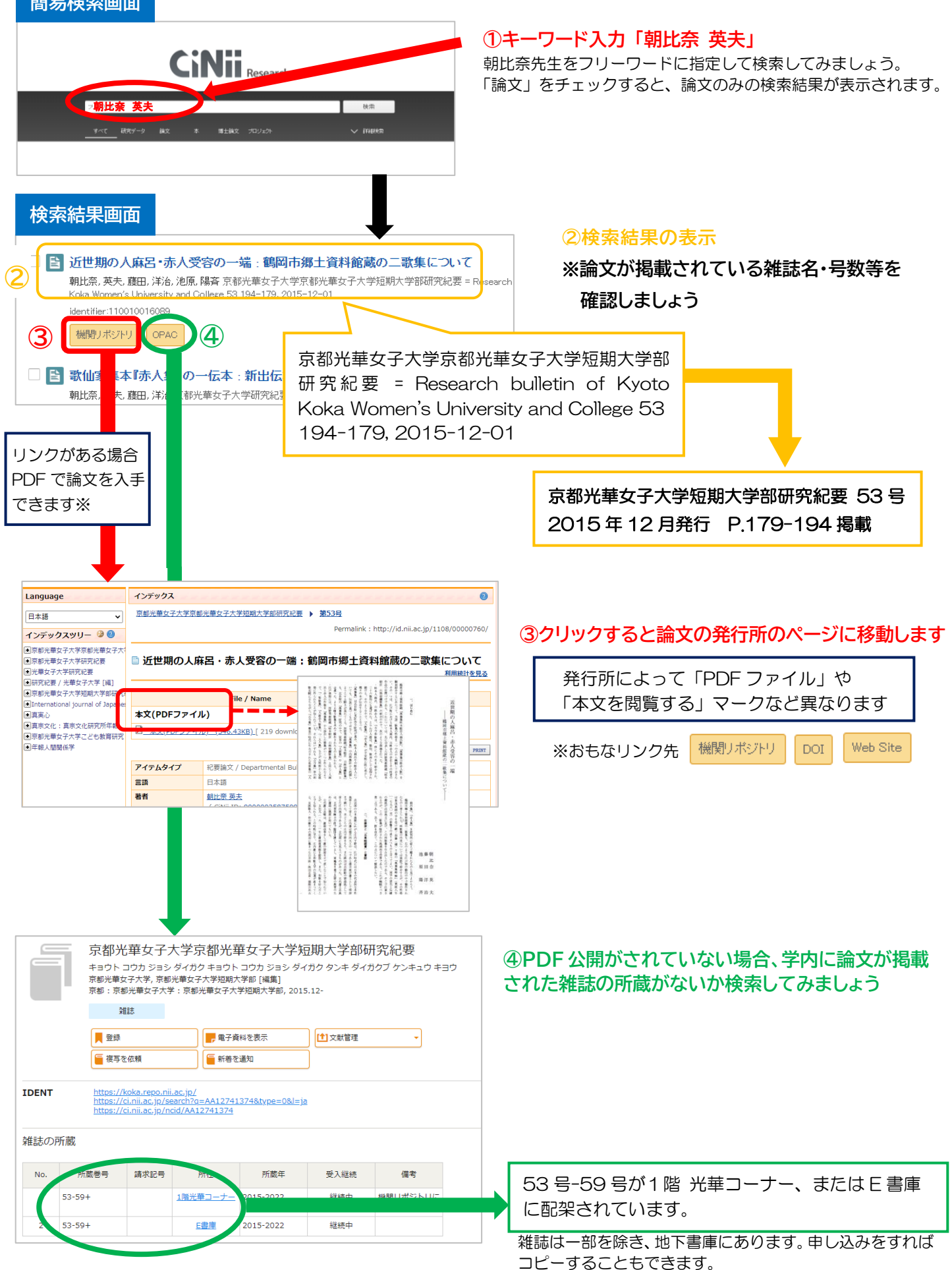